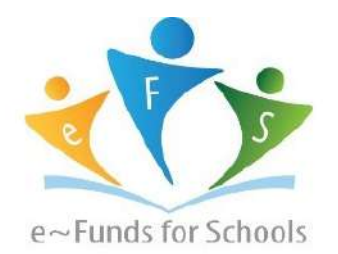

# **Step-by-Step Guide for Parents**

Getting started with e~Funds for Schools Mobile Website

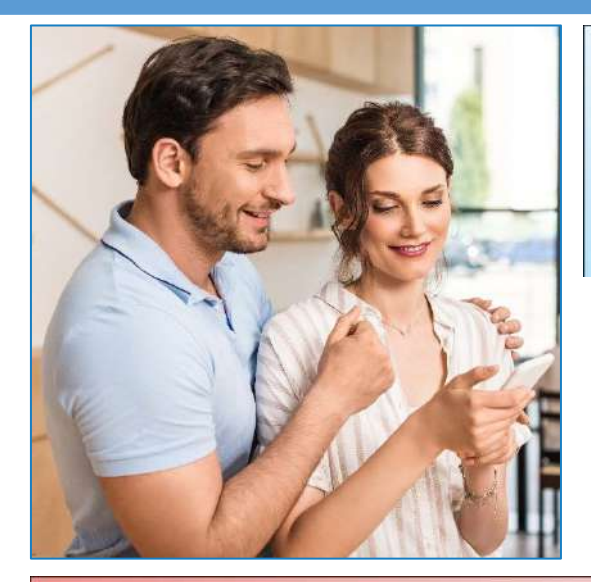

## **CREATING A NEW ACCOUNT**

- 1. Visit <a href="https://payments.efundsforschools.com/v3/districts/56310/">https://payments.efundsforschools.com/v3/districts/56310/</a>
- 2. Click on Create an Account.
- **3.** Provide Requested Information.
- 4. Click Create Account.

#### ACCOUNT MANAGEMENT - STUDENTS

- **1.** Log into your account.
- 2. Select Manage Students under Manage Account.
- 3. Enter Student ID#. (see label on the back of this page).
- 4. Select Add Student(s).
- 5. Repeat steps 2-4 to add additional students.

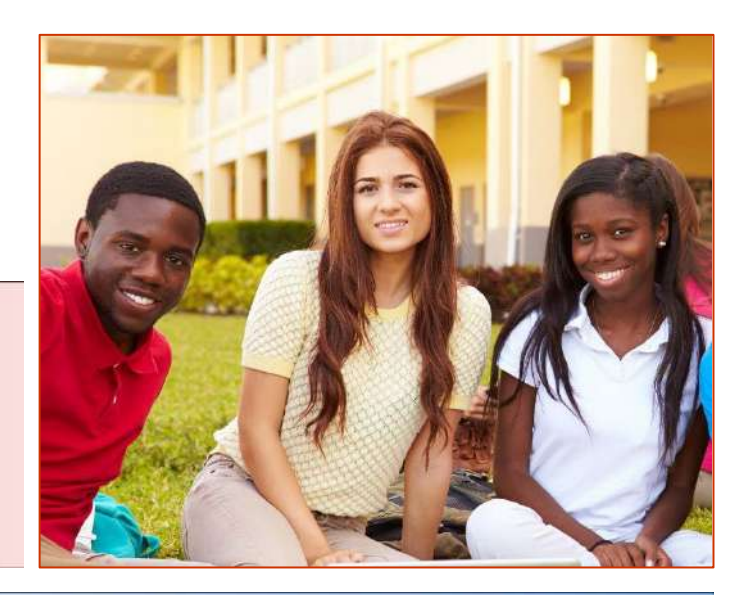

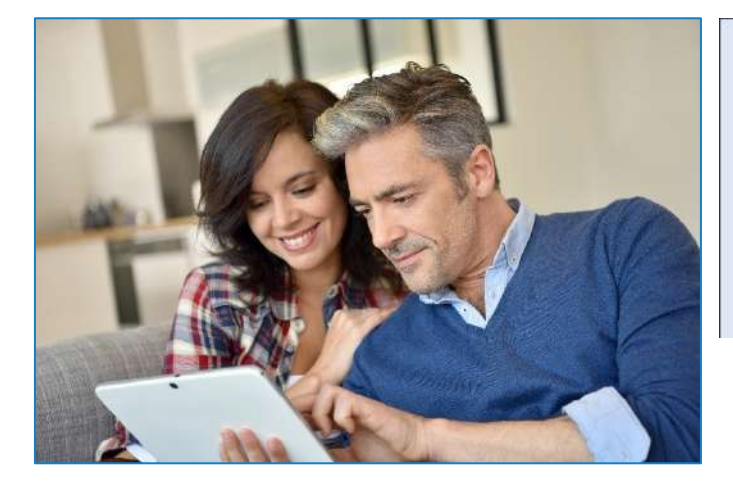

## ACCOUNT MANAGEMENT - PAYMENT INFORMATION

- 1. Log into your Account
- 2. Select Payment Methods under Payment Settings.
- 3. Select New Credit Card or New Direct Debit to add new payment information.
- **4.** After entering all required information, read Consent and select **Add** to save information to account.

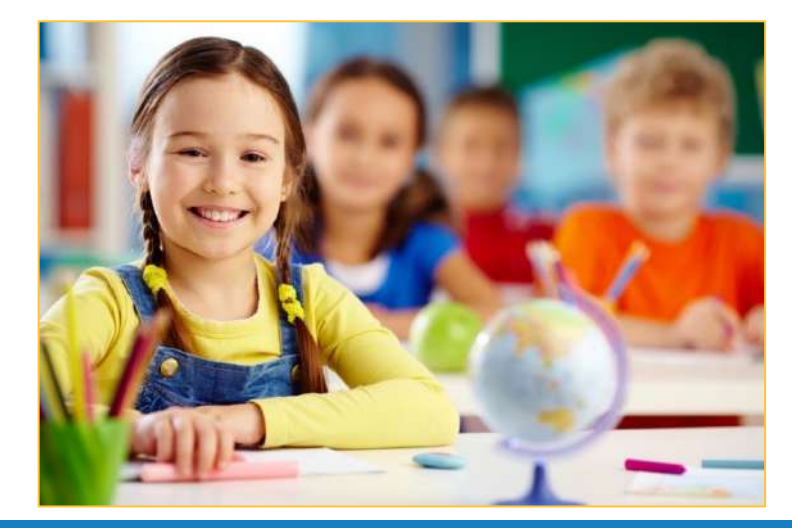

### MAKE A PAYMENT

- 1. Select type of payment you would like to make.
- **2.** Select student.
- **3.** Enter amount of payment.
- 4. Select Begin Checkout.
- 5. Choose payment method or enter new method.
- **6.** Review items and total.
- 7. Select Pay Now.